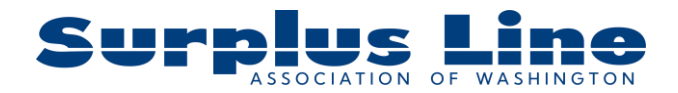

After you've passed your exam, the next step is applying for your Surplus Line Broker License.

Currently, producers have two options for adding a new line of authority to their existing Resident Washington Property & Casualty License.

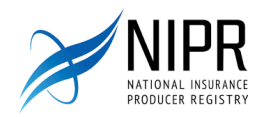

## Applying For Your Resident Surplus Line Broker License Through NIPR

NOTE: Please allow 3-5 business days following the passing of your exam to apply for a new line of authority through NIPR.

- 1. Visit <u>https://nipr.com/</u>
- 2. Click **LICENSING CENTER** at the top of the page.
- 3. Select Add a Line of Authority on the dropdown menu.

| <b>NIPR</b> NATIONAL INSURAN                           | CE<br>RY                                        | LICENSING CENTER                                                                                                    | PRODUCTS & SERVICES                                      | ABOUT NIPR                          | HELP   | Q |  |  |
|--------------------------------------------------------|-------------------------------------------------|----------------------------------------------------------------------------------------------------|----------------------------------------------------------|-------------------------------------|--------|---|--|--|
| Ob<br>inte                                             | staining a new line of<br>erest in doing busine | Overview<br>Apply for a Licen<br>Add a Line of Au<br>Renew a License<br>Change Contact<br>Attachments Wa<br>About Licensure<br>Review State-Spe | ise<br>thority<br>Info<br>rehouse<br>ecífic Requirements | ו you may have<br>nd can fulfill th | e<br>e |   |  |  |
| License Types and Relevant                             | t State Information                             | n                                                                                                    |                                                          |                                     |        |   |  |  |
| + Non-Resident License + Non-Resident Adjuster License | 2                                               |                                                                                                    |                                                          |                                     |        |   |  |  |
| + Non-Resident License (No Hon                         | ne State)                                       |                                                                                                    |                                                          |                                     |        |   |  |  |

4. Click Go to the Online Application

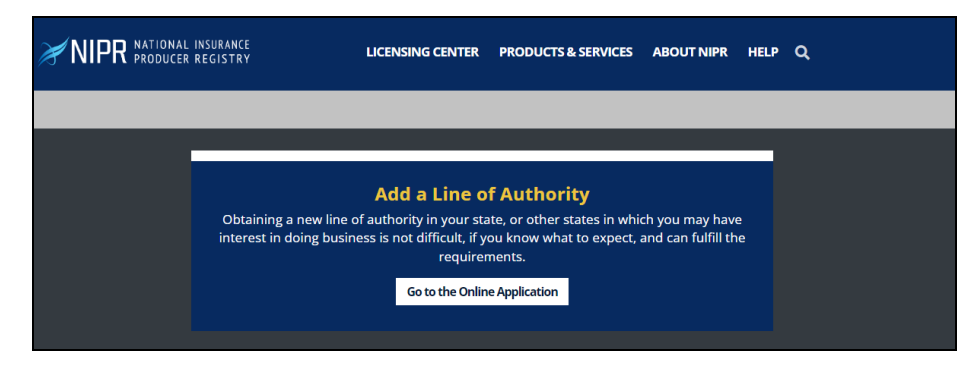

5. Select Individual

| <b>NIPR</b> NATIONAL INSURANCE<br>PRODUCER REGISTRY | LICENSING CENTER | PRODU | CTS & SERVICES                 | ABOUT NIPR           | HELP | ۹            |
|-----------------------------------------------------|------------------|-------|--------------------------------|----------------------|------|--------------|
| My NIPR                                             |                  |       |                                |                      |      | Guest User 🔻 |
| Identify Licensee                                   |                  |       |                                |                      |      |              |
| ► Individual<br>Sign in as an individual            |                  |       | Business<br>Sign in as a busin | Entity<br>ess entity |      |              |
|                                                     |                  |       |                                |                      |      |              |

6. Enter identifying information so the NIPR system can locate your licensing information.

| Identify Licensee |                                                    |        |
|-------------------|----------------------------------------------------|--------|
| Individual        |                                                    |        |
| Search Type       | License Number                                     |        |
|                   | <ul> <li>National Producer Number (NPN)</li> </ul> |        |
|                   | <ul> <li>Social Security Number (SSN)</li> </ul>   |        |
|                   | Select one identifier above                        |        |
|                   |                                                    |        |
| License Number    | XXXXXX                                             |        |
|                   |                                                    |        |
| License State     | Washington V                                       |        |
|                   | I accent the NIPR Use Agreement                    |        |
|                   | Coccept and the train open Breathand               |        |
| ← Back            |                                                    | Next 🗲 |

7. Continue to enter personal information into the next identification screen.

| <b>NIPR</b> NATIONAL INSURA                            | ANCE LICENSING CENTER                                    | PRODUCTS & SERVICES | ABOUT NIPR | HELP | ۹            |
|--------------------------------------------------------|----------------------------------------------------------|---------------------|------------|------|--------------|
| My NIPR                                                |                                                          |                     |            |      | Guest User 🔻 |
| Authorization Please verify your identity by providing | g your date of birth<br>SSN (Last Four)<br>Date of Birth | 0000                |            |      |              |
| ← Back                                                 |                                                          |                     |            |      | Next 🗲       |

## 8. Select Start

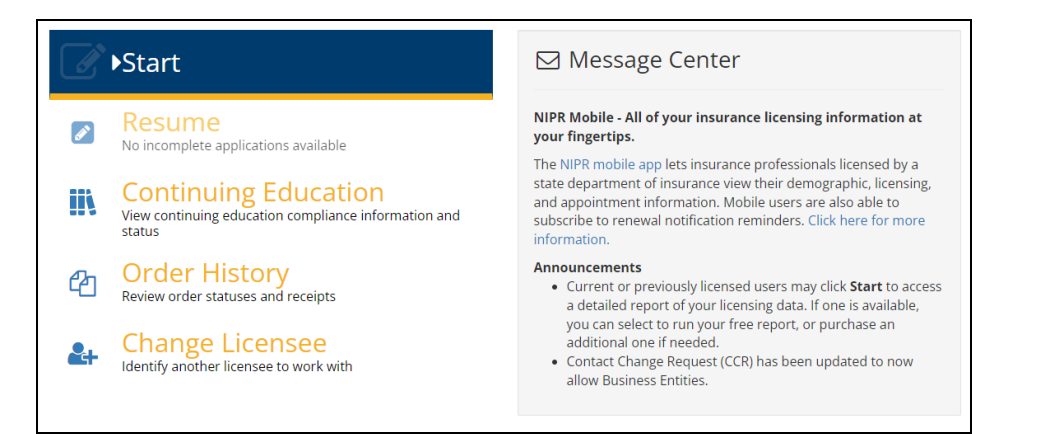

9. Complete the appropriate fields to add a new line of authority to your existing Property & Casualty License.

| Select Product   |                                                          |
|------------------|----------------------------------------------------------|
| Product Type     | • Producer Licensing                                     |
|                  | Adjuster Licensing                                       |
|                  | Other Licensing                                          |
|                  | Contact Change Request (Change Address, Phone, or Email) |
|                  | PDB Detail Report                                        |
|                  |                                                          |
| Application Type | Initial                                                  |
|                  | Renewal                                                  |
|                  | • Add Line Of Authority                                  |
|                  |                                                          |
| Residency Type   | O Resident                                               |
|                  | Non-Resident                                             |
|                  | Non-Resident (No Home State)                             |
|                  |                                                          |
| ← Back           |                                                          |

10. Select Washington.

| Select a State |    |
|----------------|----|
| Search         |    |
| UTAH           |    |
| VERMONT        |    |
| VIRGINIA       |    |
| WASHINGTON     | De |
| WEST VIRGINIA  |    |

11. You will then be able to select Surplus Line Broker on the list of available licenses.

12. After payment is processed, your application will be sent to the State of Washington for processing. License Fees can be found on the OIC's website:

https://www.insurance.wa.gov/individual-license-fees

| Individual license fees                                                               |            |  |  |  |  |
|---------------------------------------------------------------------------------------|------------|--|--|--|--|
| First-time/new license                                                                |            |  |  |  |  |
| Individual license fees for first-time or new licensees                               |            |  |  |  |  |
| License type                                                                          | Amount due |  |  |  |  |
| Producer - full lines: life, disability (health), property, casualty or personal line | \$55       |  |  |  |  |
| Producer - limited lines: credit, surety or travel                                    | \$20       |  |  |  |  |
| Adjuster (crop, independent or public)                                                | \$50       |  |  |  |  |
| Surplus line broker                                                                   | \$200      |  |  |  |  |
| Life settlement broker<br>Must have active life producer license first                | \$100      |  |  |  |  |

- 13. The OIC will contact you with license issuance or ask you to proceed with fingerprinting and background checks.
  - a. (Note: If you've had your fingerprints done in the last year, you will **not** be required to re-fingerprint.
  - b. If fingerprints are required, visit <u>https://wa.state.identogo.com/</u> to find a convenient location for you to have your fingerprints taken.

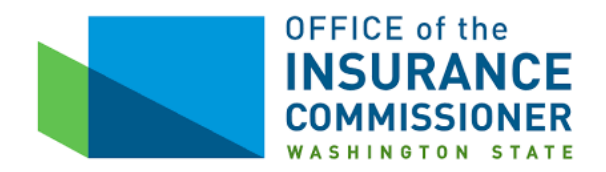

## Applying For Your Resident Surplus Line Broker License Through the OIC

NOTE: Please allow 3-5 business days following the passing of your exam to apply for a new line of authority through NIPR.

- 1. Log into the OIC's Producer Licensee Portal (Fortress). https://fortress.wa.gov/oic/onlineservices/Login.aspx?module=LSE
- 2. Select Add Other Line(s) on the left side of the page under Menu Options.

| OFFICE of the<br>INSURANCE<br>COMMISSIONER<br>WASHINGTON STATE |          |
|----------------------------------------------------------------|----------|
| Menu Options                                                   |          |
| View Pending Online Requests                                   |          |
| Apply For New License                                          | RI<br>00 |
| Add Variable Line                                              | If       |
| Add Other Line(s)                                              | th       |

3. You'll be taken to an information verification screen. You'll then be asked to verify your Individual Information and Address Details.

|                    |                    | Add a Line of Authority |                                               |
|--------------------|--------------------|-------------------------|-----------------------------------------------|
|                    | ADDRESS<br>DETAILS |                         | Fields marked with asterisk(*) are mandatory. |
|                    | •                  |                         | Previous   Next                               |
| Residence Add      | ress               |                         | Same As 🔽 🗸                                   |
| Contact Name       |                    |                         |                                               |
| Observation of the |                    | Church D                |                                               |

- a. Confirm you are a U.S. Citizen and verify the information shown is true and accurate. Click NEXT.
- b. Continue to the next verification page. Confirm that the information shown is true and accurate. Click NEXT.

4. After information verification, you will be brought to the license information screen. After you pass your exam, the OIC will be notified of your exam score and the Surplus Line Broker Line of Authority will be an available choice for you to select.

Please wait 3-5 business days following your exam to apply for your Surplus Line Broker License.

5. You'll be prompted for payment upon submission of your application. License Fees can be found on the OIC's website: <u>https://www.insurance.wa.gov/individual-license-fees</u>

| Individual license fees                                                               |            |  |  |  |  |
|---------------------------------------------------------------------------------------|------------|--|--|--|--|
| First-time/new license                                                                |            |  |  |  |  |
| Individual license fees for first-time or new licensees                               |            |  |  |  |  |
| License type                                                                          | Amount due |  |  |  |  |
| Producer - full lines: life, disability (health), property, casualty or personal line | \$55       |  |  |  |  |
| Producer - limited lines: credit, surety or travel                                    | \$20       |  |  |  |  |
| Adjuster (crop, independent or public)                                                | \$50       |  |  |  |  |
| Surplus line broker                                                                   | \$200      |  |  |  |  |
| Life settlement broker<br>Must have active life producer license first                | \$100      |  |  |  |  |

- 6. The OIC will contact you with license issuance or ask you to proceed with fingerprinting and background checks.
  - a. Note: If you've had your fingerprints done in the last year, you will **not** be required to re-fingerprint.
  - b. If fingerprints are required, visit <u>https://wa.state.identogo.com/</u> to find a convenient location for you to have your fingerprints taken.